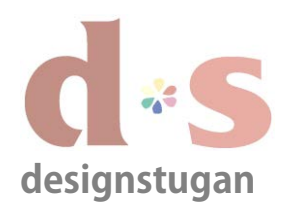

# E-postinställningar

iPhone/iPad/iPod Touch

Tryck på "Inställningar" och sedan "E-post, kontakter, kalendrar".

Steg 1

| Inställningar |                      |            |  |  |  |
|---------------|----------------------|------------|--|--|--|
| ≁             | Flygplansläge        | 0          |  |  |  |
| Ŷ             | Wi-Fi                | Lakestreet |  |  |  |
| •             | Notiser              |            |  |  |  |
| 1             | Platstjänster        | På         |  |  |  |
| <b>*</b>      | Ljusstyrka och bak   | grundsbild |  |  |  |
| Ç             | Bildram              |            |  |  |  |
| $\bigcirc$    | Allmänt              |            |  |  |  |
| $\bigcirc$    | iCloud               |            |  |  |  |
|               | E-post, kontakter, k | alendrar   |  |  |  |
|               | Twitter              |            |  |  |  |

#### Steg 2

Tryck sedan på "Lägg till nytt konto..."

| Conton                                             |   |
|----------------------------------------------------|---|
| Cloud<br>Kalendrar, Påminnelser, Dokument och data | > |
| ägg till konto                                     | > |

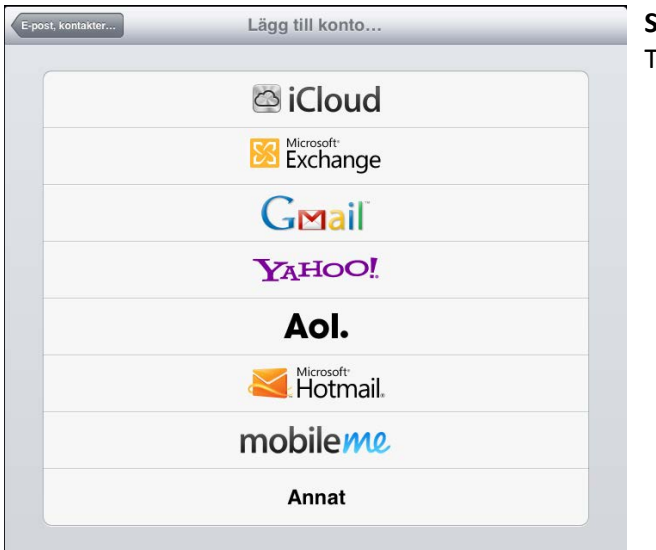

#### Steg 3 Tryck på "Annat".

copyright designstugan i trosa

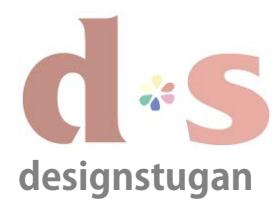

# *E-postinställningar iPhone/iPad/iPod Touch*

#### **Steg 4** Välj "Lägg till e-postkonto".

| E-post                  |   |
|-------------------------|---|
| Lägg till e-postkonto   | > |
| Kontakter               |   |
| Lägg till LDAP-konto    | > |
| Lägg till CardDAV-konto | > |
| Kalendrar               |   |
| Lägg till CalDAV-konto  | > |

| Avb                                    | oryt               | Nytt konto                       | Nāsta                                                                      | <b>Steg 5</b><br>Skriv in ditt namn. |                                 |       |
|----------------------------------------|--------------------|----------------------------------|----------------------------------------------------------------------------|--------------------------------------|---------------------------------|-------|
|                                        | Namn Namn, Företag |                                  | Skriv in din e-postadress.<br>Lösenord är det du har fått skickat till dig |                                      | ess.<br>r fått skickat till dig |       |
|                                        | E-post             | exempel@foretag.se               |                                                                            | från Designstugan.                   |                                 |       |
|                                        | Lösenord           | •••••                            |                                                                            | Tryck sedan på "Nästa                | ".                              |       |
|                                        | Beskrivning        | Designstugan                     |                                                                            |                                      |                                 |       |
|                                        |                    |                                  | Avbryt                                                                     | Nytt kor                             | nto                             | Spara |
| <b>Steg 6</b><br>Markera fliken "POP". |                    |                                  | IMAP                                                                       | РОР                                  |                                 |       |
|                                        | mail.desig         | nstugan.se som värdnamn.         | Namn                                                                       | Namn, Företag                        |                                 |       |
|                                        | Skriv in dir       | n e-postadress som användarnamn. | E-post                                                                     | exempel@foretag.s                    | se                              |       |
|                                        | Skriv in dit       | t lösenord.                      | Beskrivn                                                                   | ing Designstugan                     |                                 |       |
|                                        |                    |                                  | Server fö                                                                  | ir inkommande e-post                 |                                 |       |
|                                        |                    |                                  | Värdnam                                                                    | n mail.designstugan.s                | se                              |       |
|                                        |                    |                                  | Använda                                                                    | irnamn exempel@foret                 | ag.se                           |       |
|                                        |                    |                                  | Lösenor                                                                    | d ••••••                             |                                 |       |

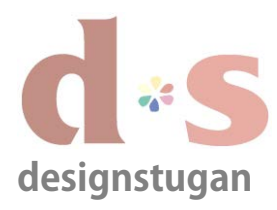

#### Steg 7

För utgående e-post ska du skriva in *smtp.designstugan.se* som värdnamn.

Användarnamn och lösenord behöver du inte lägga in här – *det är frivilligt.* 

Klicka "Spara".

# E-postinställningar

iPhone/iPad/iPod Touch

| Av                              | bryt                          | Nytt konto           | Spara |  |
|---------------------------------|-------------------------------|----------------------|-------|--|
|                                 | Värdnamn                      | mail.designstugan.se |       |  |
| Användarnamn exempel@foretag.se |                               |                      |       |  |
|                                 | Lösenord ••••••               |                      |       |  |
|                                 | Server för u                  | tgående e-post       |       |  |
|                                 | Värdnamn smtp.designstugan.se |                      |       |  |
|                                 | Användarnamn Frivilligt       |                      |       |  |
|                                 | Lösenord                      | Frivilligt           |       |  |
|                                 |                               |                      |       |  |

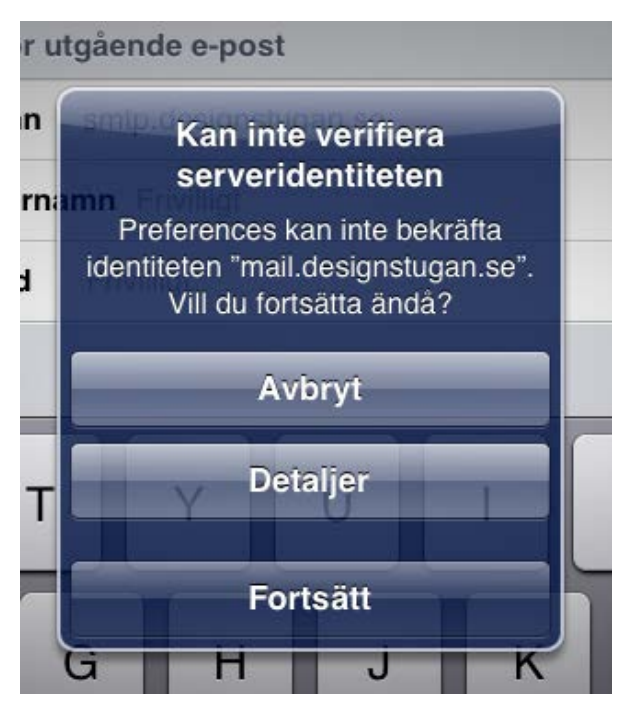

#### Steg 8

Får du upp den här rutan så klicka Fortsätt.

#### Steg 9

Välj nu det e-postkonto du precis har skapat.

| Konton                                             |   |
|----------------------------------------------------|---|
| Cloud<br>Kalendrar, Påminnelser, Dokument och data | > |
| Designstugan<br>E-post                             | > |
| ägg till konto                                     | > |

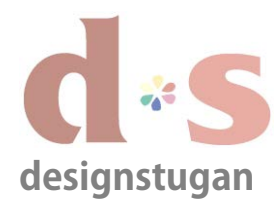

post" klicka på "SMTP".

Lite längre ned på sidan under "Server för utgående e-

Steg 10

## **E-postinställningar** iPhone/iPad/iPod Touch

#### Avbryt Designstugan Klar **POP-kontoinformation** Namn, Företag Namn exempel@foretag.se E-post Beskrivning Designstugan Server för inkommande e-post Värdnamn mail.designstugan.se Användarnamn exempel@foretag.se Lösenord ..... Server för utgående e-post SMTP smtp.designstugan.se > Avancerat >

Radera konto

| Designstugan SMTP                                       | _    | Steg 11                          |
|---------------------------------------------------------|------|----------------------------------|
| Primär server                                           |      | smtp.designstugan.se.            |
| smtp.designstugan.se                                    | På > | >                                |
| Andra SMTP-servrar                                      |      |                                  |
| smtp.gmail.com                                          | Av > | >                                |
| smtp.designstugan.se                                    | Av   | Avbryt smtp.designstugan.se Klar |
| Lägg till server                                        |      | Server                           |
|                                                         |      | Server för utgående e-post       |
| Steg 12                                                 |      | Värdnamn smtp.designstugan.se    |
| "Autentisering" är <b>lösenord</b> samt att "Serverport | " är | Användarnamn Frivilligt          |
| 587.                                                    |      | Lösenord Frivilligt              |
| Klicka på <b>Klar.</b>                                  |      | Använd SSL                       |
|                                                         |      | Autentisering lösenord >         |
|                                                         |      | Serverport 587                   |

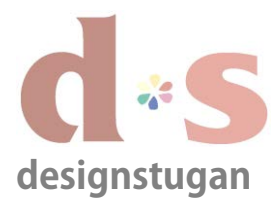

## **E-postinställningar** iPhone/iPad/iPod Touch

#### Steg 13

Under rubriken "Server för utgående e-post" finns "Avancerat". Klicka på "Avancerat".

"Inställningar för inkommande" Se till att "Använd SSL" är **avstängt**.

"Autentisering" är lösenord.

"Serverport" är 110.

Lämna fönstret genom tillbaka-knappen uppe till vänster.

| Designstugan     | Avancerat        |   |
|------------------|------------------|---|
| Raderade brev    |                  |   |
| Ta bort          | Efter en vecka   | > |
| Inställningar fö | r inkommande     |   |
| Använd SSL       | $\bigcirc \circ$ |   |
| Autentisering    | lösenord         | > |
| Radera från ser  | vern Aldrig      | > |
| Serverport 11    | 0                |   |
| S/MIME           |                  |   |
| S/MIME           | 00               |   |

| Avbryt     | smtp.designstugan.se    | Klar                |                                             |
|------------|-------------------------|---------------------|---------------------------------------------|
|            |                         |                     | Steg 14                                     |
| Server     |                         |                     | Klicka <b>Klar.</b>                         |
| Server för | r utgående e-post       |                     |                                             |
| Värdnam    | n smtp.designstugan.se  |                     | Nu är du klar mad dina a nastinställningarl |
| Användar   | mamn exempel@foretag.se |                     | Nu ar uu kiar meu una e-postinstainingar:   |
| Lösenord   | •••••                   |                     |                                             |
| Använd S   | SL                      | $\bigcirc \bigcirc$ |                                             |
| Autentise  | ring                    | lösenord >          |                                             |
| Serverpor  | rt 587                  |                     |                                             |
|            |                         |                     |                                             |